# Respondiendo a un ¡vento & \$`en calidad de \$\$®¥}\*;

## BARRICK

Esta Guía de Referencia Rápida proporciona los pasos básicos requeridos para responder a un Yvento de Gc`]Mhi X'XY'Dfcdi YghU'(RFD) de A ]bYfU'5bX]bU'XY``Gc``en calidad de DUfh]MdUbhY.

#### Observe los puntos a continuación:

- Si no tiene una cuenta en Ariba registrada con Barrick, se le pedirá que cree una. Si ya tiene una cuenta en Ariba, puede vincularla a Barrick. Necesita esta cuenta para participar en el evento.
- Los funcionarios designados de su organización serán mantenidos en el sistema con el fin de gestionar eventos en representación de su organización. Puede tener más de un representante adjunto a su perfil de la organización con Barrick en el sistema Ariba.

2

Puede participar en el evento de RFP en el sistema Ariba sin costo alguno.

No ignore la invitación a eventos; si no va a participar, puede rechazar la invitación en el evento de modo que el sistema pueda excluirlo de comunicaciones futuras (p. ej., recordatorios, cambios en requisitos, adendas, etc.) con relación al evento.

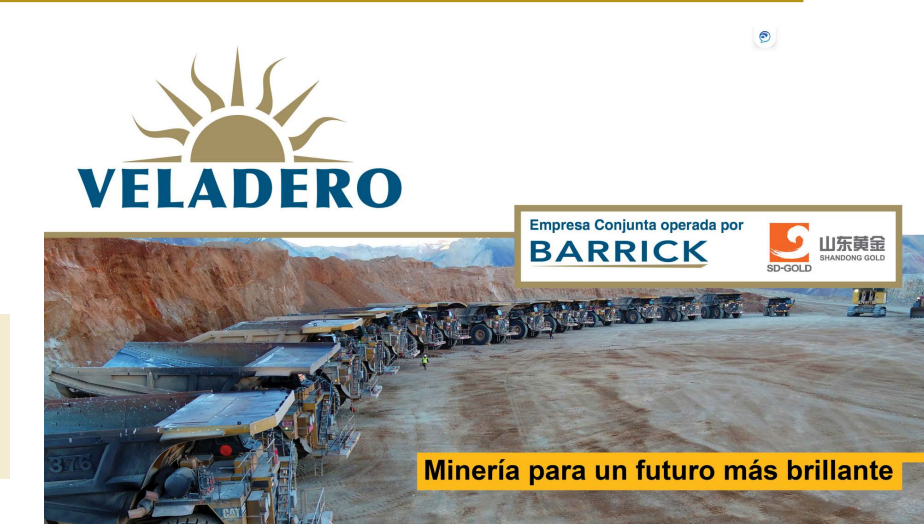

## 

### BARRICK

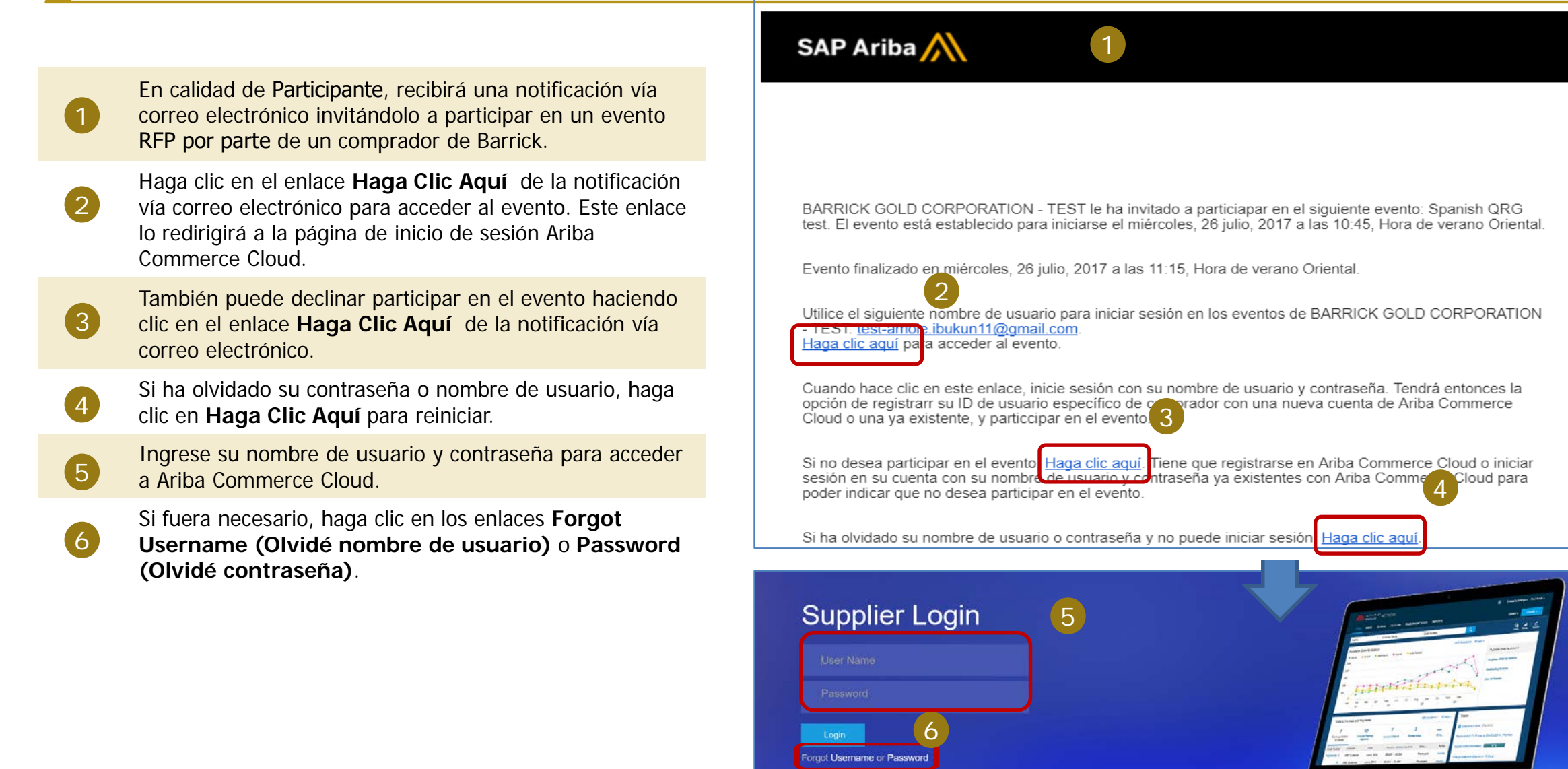

Need help? See Quick Start

## Respondiendo a un ¡vento & \$`en calidad de \$𮥥\*ša°;

### BARRICK

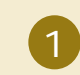

2

3

4

Si no cuenta con un nombre de usuario, puede crearlo en este momento haciendo click en el **Sign Up**.

Complete todos los datos solicitados. Favor tomar en cuenta que al crear un nombre de usuario, puede ser su correo electrónico.

Si ya tiene un nombre de usuario de Ariba, favor seleccionar **Log In**. Al hacer esto, el Sistema vinculará su usuario con el evento al que ha sido invitado y lo verá en su menú principal, una vez se conecte al sistema.

Ingrese su nombre de usuario y contraseña para acceder a Ariba Commerce Cloud.

Si fuera necesario, haga clic en los enlaces Forgot Username (Olvidé nombre de usuario) o Password (Olvidé contraseña).

#### Welcome, Wanda Test

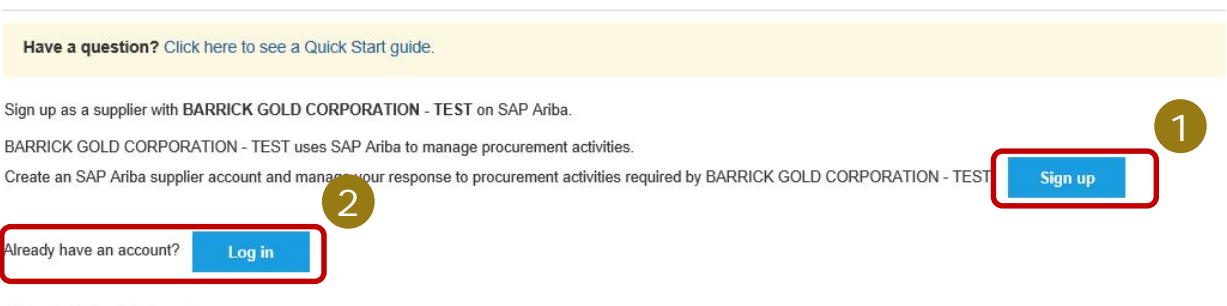

#### About Ariba Network

The Ariba Network is your entryway to all your Ariba seller solutions. You now have a single location to manage all of your customer relationships and supplier activities regardless of registration, you will be able to:

· Respond more efficiently to your customer requests

- · Work more quickly with your customers in all stages of workflow approval
- Strengthen your relationships with customers using an Ariba Network solution
- · Review pending sourcing events for multiple buyers with one login
- · Apply your Company Profile across Ariba Network, Ariba Discovery and Ariba Sourcing activities

Moving to the Ariba Network allows you to log into a single location to manage:

- · All your Ariba customer relationships
- · All your event actions, tasks and transactions
- Your profile information
- All your registration activities
- Your contact and user administrative tasks

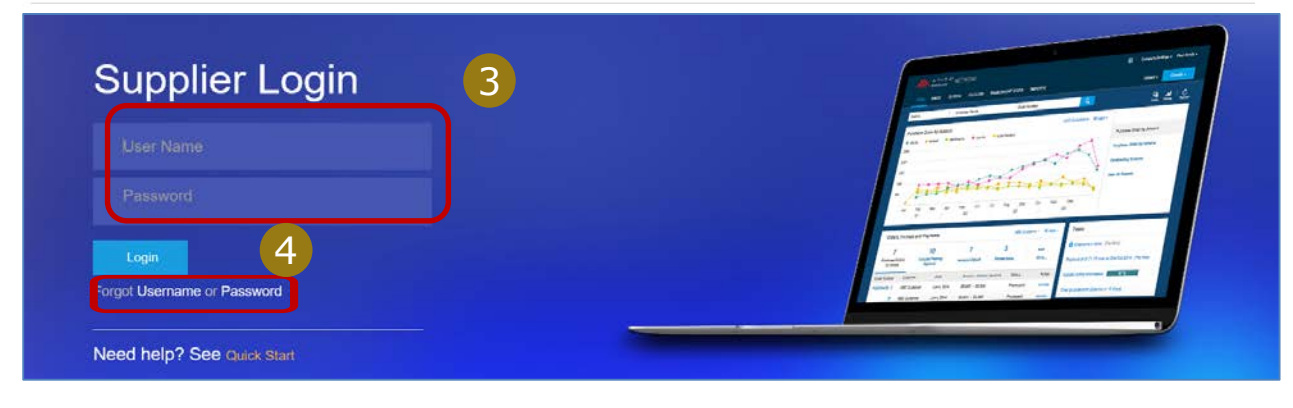